## Ecommerce User Guide for Career Centre Events How to add products and complete payment

 For Career Fairs and GPSE: After completing the general registration form for the event, submit the registration form to be redirected to the billing information page of the payment portal gateway to complete the order. OR <u>Click here to create a billing profile on the payment portal</u>

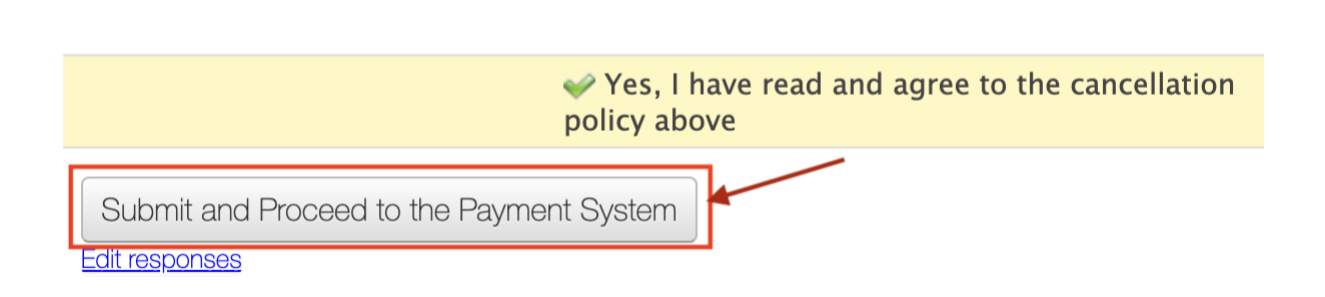

2. You will be redirected to the Billing Information page. It's mandatory to use your organization email/work email ONLY. Fill in all the required fields and set a password for your account.

| York University         |                                                                                      |  |  |  |  |
|-------------------------|--------------------------------------------------------------------------------------|--|--|--|--|
| Career Fairs Graduate & | Career Fairs Graduate & Professional Studies Expo The Who Am I? Game Dossier Service |  |  |  |  |
| Billing Information     |                                                                                      |  |  |  |  |
|                         | Please complete the form below:                                                      |  |  |  |  |
| First name:             | Jane *                                                                               |  |  |  |  |
| Last name:              | Doe                                                                                  |  |  |  |  |
| Work Email:             | janedoe123@yorku.ca                                                                  |  |  |  |  |
| Organization name:      | York Univeristy                                                                      |  |  |  |  |
| Phone:                  | 4164238384                                                                           |  |  |  |  |
| Department:             | Career Centre *                                                                      |  |  |  |  |
| Job Title:              | Receptionist                                                                         |  |  |  |  |
|                         |                                                                                      |  |  |  |  |

Published - 06/18/2024

3. Click "continue" to browse the products from the home page once the billing profile is successfully created.

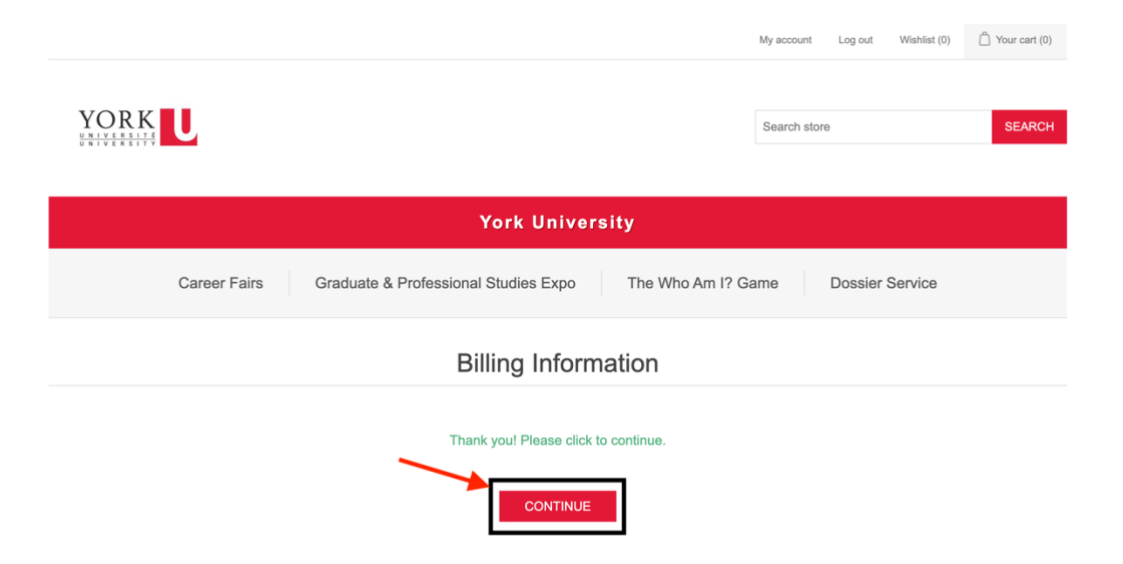

4. From the top navigation menu, choose the product for product details. For example, to add "Fall Career Fair" - click on Career Fair -> Fall Career Fair.

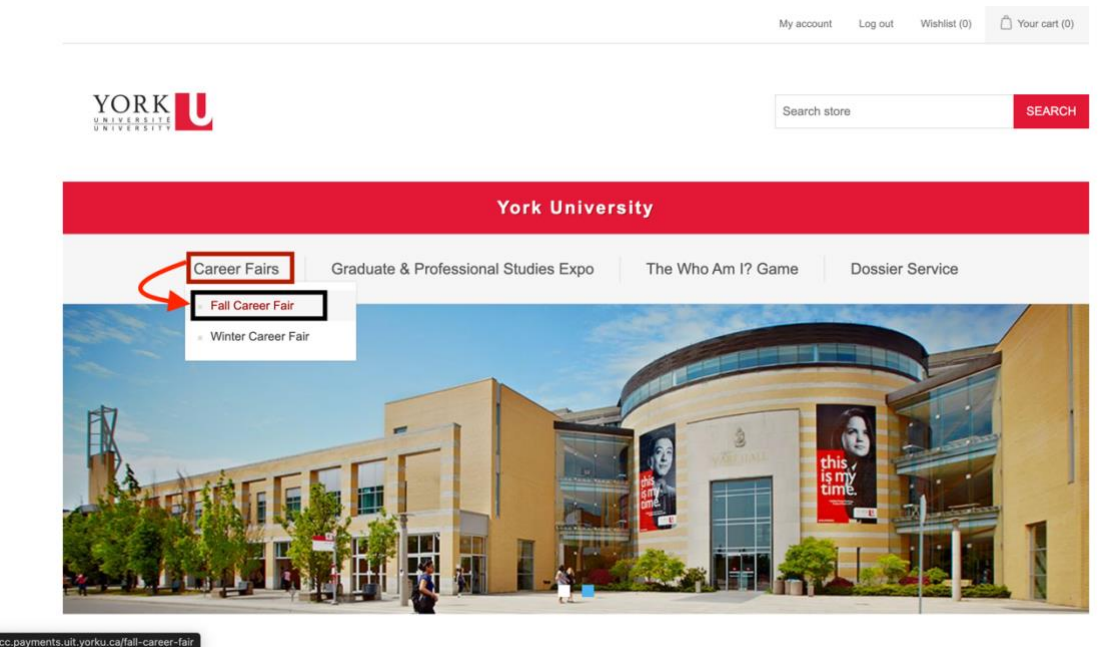

- 5. In the product details page, scroll down and click on the red "Add to cart" button to add the product to your cart. The product is now added to the shopping cart. Add other products from the "Categories" on the left navigation menu or go to the checkout for payment.
- 6. You may access the shopping cart either by the pop-up green bar with the quick access link to the "Shopping cart" that would show on top of the screen for 10secs, or you can use the top menu options to access the items in the shopping cart.

| The product has been added to your shopping cart         | Bale: Thursday, Sectionber 19, 2024                                                      | ×                                               |
|----------------------------------------------------------|------------------------------------------------------------------------------------------|-------------------------------------------------|
|                                                          | Time: 10:00 AM - 3:00 PM EST                                                             |                                                 |
| Fall Career Fair                                         | Location: Victor Phillip Dahdaleh Building (88 The Pond Rd, North York, ON M3J 2         | 255)                                            |
| <ul> <li>Winter Career Fair</li> </ul>                   |                                                                                          |                                                 |
| Graduate & Professional Studies Expo  The Whe Am IS Come | Sort by Position ~ Display 6 ~ per page                                                  | ••• :=                                          |
| The Who Am I? Game     Dossier Service                   |                                                                                          |                                                 |
| Browse other products                                    | YORK     Fall Career Fair     Fall Career Fair - Sept. 19, 2024     Abd To CART     York |                                                 |
|                                                          |                                                                                          |                                                 |
|                                                          | OR                                                                                       |                                                 |
|                                                          |                                                                                          | My account Log out Wishlist (0) 📋 Your cart (1) |
|                                                          |                                                                                          |                                                 |
|                                                          |                                                                                          | Search store SEARCH                             |
|                                                          |                                                                                          |                                                 |
|                                                          | York University                                                                          |                                                 |
| Career Fairs Gra                                         | duate & Professional Studies Expo The Who Am I?                                          | Game Dossier Service                            |

Published - 06/18/2024

- 7. In the shopping cart page, mandatory action is required for the following:
  - Additional Representatives (mandatory): Please note that there is no additional fee for the first two meal vouchers/parking passes. If more than two parking passes and meals are required, please select one of the options.
    - Tip: Please choose the "No additional representatives" option for other products and/or only two reps will attend the event.
  - AMEX or MC/VISA accepted (mandatory): AMEX cards are subject to a \$25.00 administrative fee. If you are paying by AMEX, please add this fee to the cart. No fee for Master card or VISA.
  - **Terms & Conditions:** Check the box to accept the terms and conditions. Click on the red "CHECKOUT" button to proceed to the billing address confirmation page and payment gateway.

|                                                                                                    | You                                                                                                    | ır cart |                                                             |                                           |                          |         |
|----------------------------------------------------------------------------------------------------|----------------------------------------------------------------------------------------------------|---------|-------------------------------------------------------------|-------------------------------------------|--------------------------|---------|
| Product(s)                                                                                                    |                                                                                                    |         | Price                                                       | Qty.                                      | Total                    | Remove  |
| Fall Career Fair - Sept. 19, 2024                                                                                                    |                                                                                                    |         | \$500.00                                                    | 1                                         | \$500.00                 | ×       |
|                                                                                                    |                                                                                                    |         | Update cart                                                 |                                           | Add more ite             | ms      |
| NOTE: No additional fee for the first t<br>han two parking passes and meals a<br>below. Tip: choose "No additional re-<br>stand the event and/or for other proc<br>No Additional Representatives<br>+2 More Representatives [+\$150.0<br>+3 More Representatives [+\$150.0<br>+4 More Representatives [+\$200.0<br>MEX cards a subject to a \$25.00 adr<br>blease add this fee to the cart. * | wo meal vouchers/parking passes. If more<br>resentatives" option if only two reps will<br>lucts that do not require this option. • |         | Add More Represer<br>GPSEJ: No Addition<br>AMEX: AMEX [+\$2 | tatives (Only f<br>al Representa<br>5.00] | or Career Fairs<br>tives | and     |
| AMEX [+\$25.00]     Visa / Ma                                                                                                    | sterCard                                                                                                    |         |                                                             |                                           |                          |         |
|                                                                                                    |                                                                                                    |         | Sub-Total:                                                  |                                           | \$                       | 525.00  |
|                                                                                                    |                                                                                                    |         | HST:                                                        |                                           | :                        | \$65.00 |
|                                                                                                    |                                                                                                    |         | Total:                                                      |                                           | \$59                     | 0.00    |
|                                                                                                    |                                                                                                    | _       | ✓ I agree with<br>them unconditi                            | the terms of se<br>onally (read)          | ervice and I adf         | DUT     |

8. Review the billing address information and confirm the order. Click on "Confirm" to finalize your order.

|                                                                                                    |                                    |                               | Search store                              |                     |                        | SEARCH                                               |
|----------------------------------------------------------------------------------------------------|------------------------------------|-------------------------------|-------------------------------------------|---------------------|------------------------|------------------------------------------------------|
|                                                                                                    |                                    |                               |                                           |                     |                        |                                                      |
|                                                                                                    | York Univer                        | sity                          |                                           |                     |                        |                                                      |
| Career Fairs Gr                                                                                                    | aduate & Professional Studies Expo | The Who Am I? Ga              | ame Dos                                   | sier Servic         | е                      |                                                      |
|                                                                                                    | Checko                             | ut                            |                                           |                     |                        |                                                      |
| 1 Payment method                                                                                                    |                                    |                               |                                           |                     |                        |                                                      |
| 2 Payment information                                                                                                    |                                    |                               |                                           |                     |                        |                                                      |
| 3 Confirm order                                                                                                    |                                    |                               |                                           |                     |                        |                                                      |
| Billing Address<br>Jane Doe<br>Email: janedoe123@yorku.ca<br>Phone: 4164238384<br>Fax:<br>York Univeristy<br>4700 Keele St<br>Toronto,Ontario,M3J 1P3<br>Canada |                                    |                               |                                           |                     |                        |                                                      |
| Product(s)                                                                                                    |                                    |                               |                                           | Price               | Qty.                   | Total                                                |
| Fall Career Fair - Sept. 19, 2024                                                                                                    |                                    |                               |                                           | \$500.00            | 1                      | \$500.00                                             |
|                                                                                                    | Add M                              | ore Representatives (Only for | Career Fairs and Gi<br>Sub-Total:<br>HST: | PSE): No Addi<br>AM | tional Rep<br>EX: Visa | vresentatives<br>/ MasterCard<br>\$500.00<br>\$65.00 |
|                                                                                                    | 1                                  |                               | Total:                                    |                     | \$                     | 565.00                                               |

9. Once you confirm the order, the portal will redirect to the payment gateway where you can complete the payment using the preferred method. Payment must be completed within 10mins, or the system will time out and the order will be cancelled. Customers can also click on the "Back" button if payment cannot be completed at that time.

| YORK<br>KRIVERSITE                         |                                                |                         |          |  |
|--------------------------------------------|------------------------------------------------|-------------------------|----------|--|
| York University Career                     | Centre Payment Sit                             | e                       |          |  |
| York University Career Centre Payment Site |                                                |                         |          |  |
|                                            | Time Left To Comp                              | lete Transaction: 00:09 | 52       |  |
|                                            |                                                |                         |          |  |
|                                            |                                                | SA ostit                |          |  |
|                                            | Cardholder Name                                |                         |          |  |
|                                            |                                                |                         |          |  |
|                                            | Card Number                                    | MMYY                    | cvv (?)  |  |
|                                            |                                                |                         |          |  |
|                                            |                                                |                         |          |  |
|                                            |                                                | Total                   | \$690.00 |  |
|                                            | Back                                           |                         | Checkout |  |
|                                            | Click on "Back" to cancel<br>the order payment |                         |          |  |

10. To review the previous orders that were cancelled, click on "My account" from the header or footer -> Click on "Orders" -> "Details" on the right to review the order details.

| My account            | My account - Orders                                        |
|-----------------------|------------------------------------------------------------|
| Customer info         | Order Number: 30                                           |
| Addresses             |                                                            |
| Orders                | Order status: Pending<br>Order Date: 6/18/2024 12:14:08 PM |
| Downloadable products | Order Total: \$690.00                                      |

11.If the order was cancelled, customers can "Retry Payment" to complete the payment process for the order at any time. Use the "Print" button to print the order details.

|                                                                   | Order information                  |
|-------------------------------------------------------------------|------------------------------------|
| -                                                                 | Print                              |
|                                                                   | ORDER #30                          |
|                                                                   | Order Date: Tuesday, June 18, 2024 |
|                                                                   | Order Status: Pending              |
|                                                                   | Order Total: \$690.00              |
|                                                                   |                                    |
|                                                                   |                                    |
|                                                                   |                                    |
| Silling Address                                                   |                                    |
| /aishtest lest                                                    |                                    |
| zmail: expyork@yorku.ca                                           |                                    |
|                                                                   |                                    |
| a                                                                 |                                    |
| 1700 Keele St.                                                    |                                    |
| Foronto, Ontario, M3J 1P3                                         |                                    |
| Canada                                                            |                                    |
| Payment                                                           |                                    |
| Payment Status: Pending                                           |                                    |
|                                                                   |                                    |
| This order is not vet paid for. To pay now, click the "Retry payn | nent" button.                      |

12. If the payment is successful, a confirmation PDF will be sent to your work email with "Payment status: Paid". PDF will also include the HST number for your reference.Payment confirmation PDF will also be available for download from My account -> Orders -> Details.

| VR11000111                                                                           |
|--------------------------------------------------------------------------------------|
|                                                                                      |
| York University                                                                      |
| Career Fairs Graduate & Professional Studies Expo The Who Am I? Game Dossier Service |
| Order information                                                                    |
| Print Payment Confirmation ORDER #29                                                 |
| Order Date: Thursday, June 13, 2024<br>Order Status: Complete                        |

If you have any questions with the payment portal, please submit the "<u>contact us</u>" form also available on the footer.